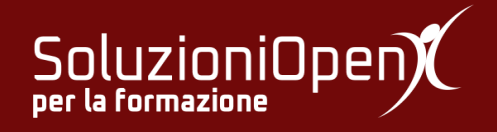

## Le applicazioni di Google: Classroom

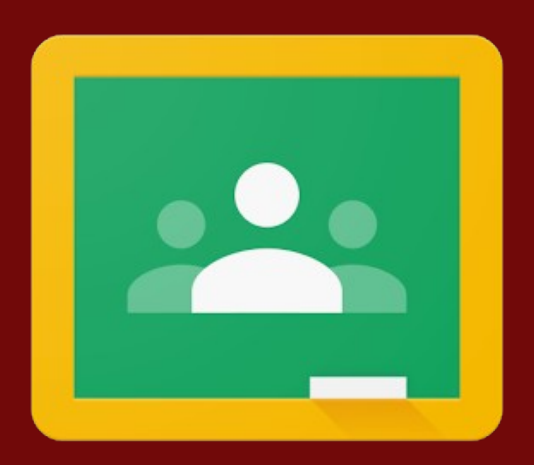

# **Correzione di un compito**

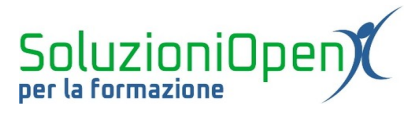

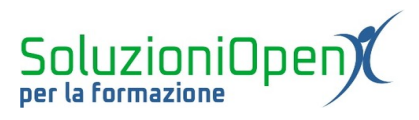

### Indice generale

| Licenza                                       | 4     |
|-----------------------------------------------|-------|
| Collaboratori                                 | 4     |
| Data di pubblicazione e versione del software |       |
| Correzione di un compito                      | 5     |
| Commentare un compito                         | 6     |
| Correzione di un compito                      | 5<br> |

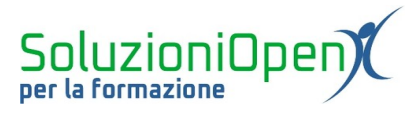

#### Licenza

Copyright © 2019 – Soluzioni Open.

I collaboratori sono elencati nella sezione successiva. Il presente documento può essere distribuito e/o modificato secondo quanto previsto dalla licenza Creative Commons Attributione-Non commerciale - Condividi allo stesso modo (<u>http://creativecommons.org/licenses/by-nc-sa/4.0/deed.it</u>), versione 4.0 o successive.

Tutti i marchi citati nel documento appartengono ai legittimi proprietari.

#### Collaboratori

- Antonio Faccioli
- Samantha Ferrucci

#### Data di pubblicazione e versione del software

Data di pubblicazione 31/03/2020. Basato su Google.

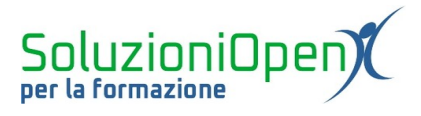

#### Correzione di un compito

Google Classroom offre l'opportunità di correggere i compiti consegnati dagli studenti.

Vediamo come:

- entrare nel corso;
- clic Lavori del corso;
- selezionare la domanda o il compito;
- Visualizza domanda;

| In quale menu si trovano i pulsanti di format | Data pubblicazione: 12:12 |           |
|-----------------------------------------------|---------------------------|-----------|
| Nessuna data di scadenza                      |                           |           |
|                                               | 1                         | 1         |
|                                               | Consegnato                | Assegnato |
| Visualizza domanda                            |                           |           |

.

Figura 1: Correzione

- selezionare il nome dello studente;
- effettuare la correzione;
- > assegnare il voto, in caso sia previsto.

A questo punto è possibile restituire il compito, in due modi:

- 1. clic sui tre puntini accanto al nome Restituisci;
- 2. clic sul pulsante Restituisci.

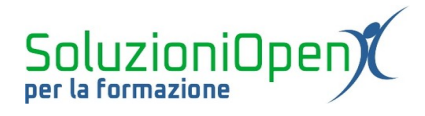

| ≡ | Informatica<br>4     | Domanda Risposte dello studente    |             |
|---|----------------------|------------------------------------|-------------|
|   | Restituisci 10 punti | Ÿ                                  | ŝ           |
| ۵ | Tutti gli studenti   |                                    | ×           |
|   | Ordina per stato 👻   | Consegnati (Visualizza cronologia) | Nessun voto |
|   | Consegnati           | Home                               |             |
|   | 10/10                | •                                  |             |
|   | Assegnati            |                                    |             |
|   | Propulation          |                                    |             |
|   |                      |                                    |             |
| 0 |                      | Agglungi commento privato_         |             |

Figura 2: Restituire compito corretto

#### **Commentare un compito**

Prima di restituire un compito, il docente può decidere di scrivere un commento allo studente per dare indicazioni, suggerimenti o semplicemente un giudizio approfondito su quanto fatto.

Per fare ciò, è sufficiente, a seguito della correzione, cliccare sulla voce Aggiungi un commento privato posto nella parte inferiore della schermata, digitare il messaggio e Inviare.

Inviare il commento privato e restituire il compito con o senza voto sono due operazioni distinte.

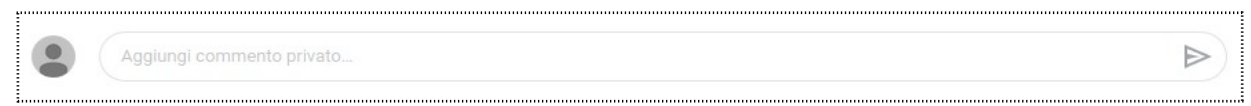

Figura 3: Aggiungi commento privato